# Mehrfaktor-Authentifizierung für SOGo unter Windows10 mittels "Yubico Authenticator"

### 1. Schritt

Download und Installation des "Yubico Authenticator" unter der folgenden URL: https://www.yubico.com/products/yubico-authenticator/#h-download-yubico-authenticator

# Download Yubico Authenticator

# **Desktop Yubico Authenticator**

computers to generate OATH credentials on your YubiKeys.

#### Linux

- Download for Linux directly here
- Download from Linux Snap store

### Мас

- Download for Mac directly here
- Download from macOS AppStore

#### Windows

- Download for Windows directly here (32-bit)
- Download for Windows directly here (64-bit)
- Download from Microsoft app store

Note: To install the app via the Microsoft Store, Windows 10 version 2004 is required

# Mobile Yubico Authenticator

Use the Yubico Authenticator for Desktop on your Windows, Mac, or Linux Use the Yubico Authenticator for Android and iOS, including secure tapand-go authentication for NFC-enabled mobile devices.

#### Android

Android Download (on Google Play)

### iOS

iOS Download (on Apple Store)

Loggen Sie sich in dem SOGo-Account ein, für den Sie die 2-Faktor Authentifizierung einrichten wollen: <u>https://sogo.hs-augsburg.de/SOGo/so/</u>

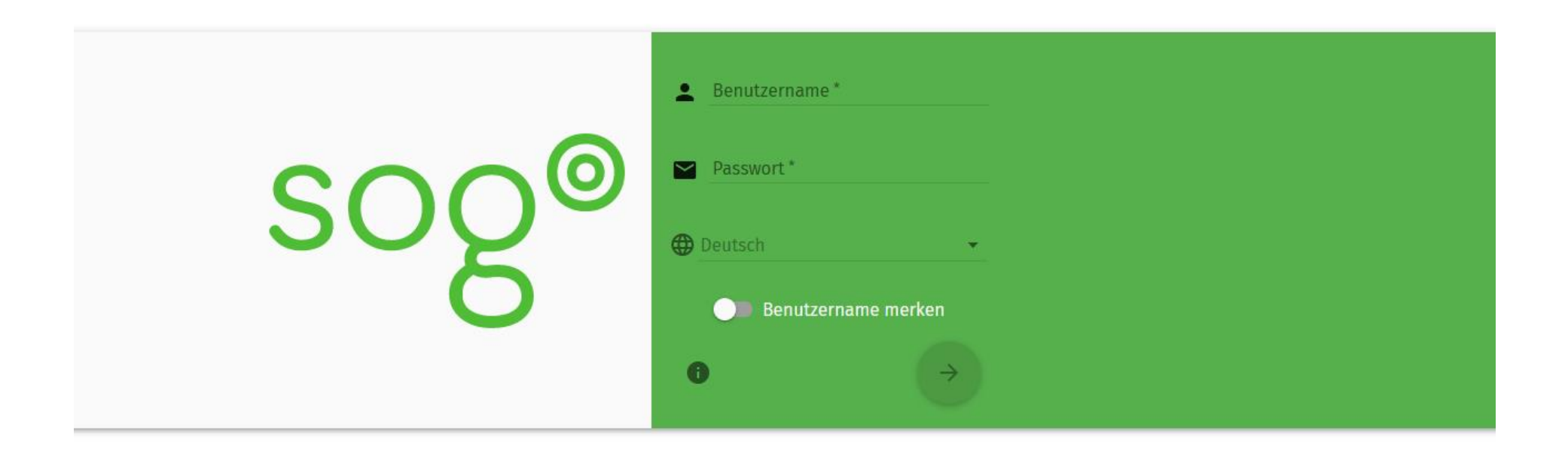

Öffnen der Einstellungen durch einen Klick auf das Zahnrad:

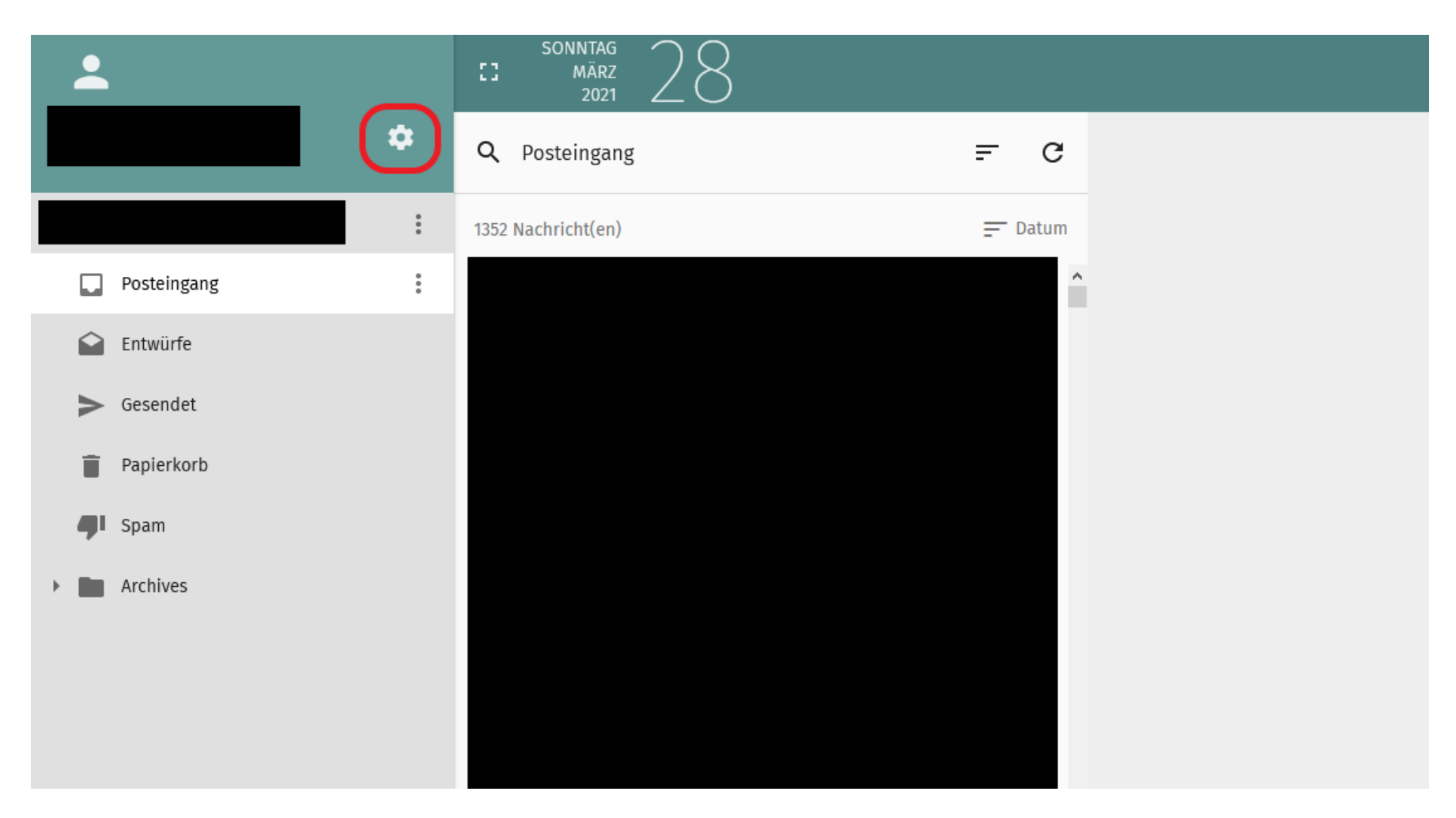

Aktivieren Sie die Option "Enable two-factor authentication using Google Authenticator".

| <b>±</b>      | SONNTAG<br>März<br>2021                  |                                                                                                    |            | ā | 4 | ő        |
|---------------|------------------------------------------|----------------------------------------------------------------------------------------------------|------------|---|---|----------|
|               |                                          |                                                                                                    |            |   |   |          |
| Einstellungen |                                          | Langes Datumsformat                                                                                                    | Zeitformat |   |   |          |
| 🏚 Allgemein   | Kurzes Datumsformat                      | <ul> <li>Montag, März 01, 2021</li> </ul>                                                                                                    | • 18:43    |   |   | •        |
| 🖬 Kalender    | Standardmodul<br>E-Mail                  |                                                                                                    |            |   |   | <b>.</b> |
| Adressbuch    | Ansicht aktualisieren                    |                                                                                                    |            |   |   |          |
| ビ E-Mail      | Enable Desktop Notifications             | Alternativer Avatar                                                                                                    |            |   |   | •        |
|               | 🔲 Gravatar benutzen                      | Kein                                                                                                    |            |   |   | <b>.</b> |
|               | Animationsstufe  Normal O Begrenzt O Kei | ne                                                                                                    |            |   |   |          |
|               | Enable two-factor authenticati           | on using Google Authenticator<br>You must enter this key into your Google Authenticator application. <b>If you do not</b><br><b>you log out you will not be able to login again.</b> | and        |   |   |          |

- Öffnen Sie den Yubico Authenticator.
- Fügen Sie Ihren SOGo-Account über die Schaltfläche hinzu.

Achten Sie darauf, dass der QR Code aus SOGo auf dem Bildschirm sichtbar ist, um den Code automatisch auszulesen.

| 🐻 Yubico Authenticator 🛛 🗆 🗆                        |          |        | $\times$ | 💼 Yu           | bico Authenticator                 | _ | × |
|-----------------------------------------------------|----------|--------|----------|----------------|------------------------------------|---|---|
| 0<br>0<br>0                                         |          |        | +        | <              | Add Account                        |   |   |
|                                                     |          |        |          | ø              | Make sure QR code is fully visible |   |   |
|                                                     |          |        |          | 2              | Add account                        |   |   |
|                                                     |          |        |          |                | Edit and confirm settings          |   |   |
|                                                     |          |        |          |                | Issuer                             |   |   |
|                                                     |          |        |          |                | _                                  |   |   |
|                                                     |          |        |          | Account name * |                                    |   |   |
| No accounts                                         |          |        |          |                |                                    |   | _ |
| Add accounts to this YubiKey in order to generate s | security | codes. |          |                | Require touch                      |   |   |
| Add                                                 |          |        |          | Add            |                                    |   |   |

Speichern der Einstellungen in SOGo:

| <b>±</b>      | SONNTAG<br>März<br>2021          |                                                                                                    |                              | <b>i</b> 8 | <mark>~</mark> ບຼ |
|---------------|----------------------------------|----------------------------------------------------------------------------------------------------|------------------------------|------------|-------------------|
|               |                                  |                                                                                                    |                              |            |                   |
| Einstellungen |                                  | Langes Datumsformat                                                                                                 | Zeitformat                   |            |                   |
| 🏟 Allgemein   | Kurzes Datumsformat              | <ul> <li>Montag, März 01, 2021</li> </ul>                                                                           | • 18:43                      |            | <b>•</b>          |
| 🖬 Kalender    | Standardmodul<br><b>E-Mail</b>   |                                                                                                    |                              |            | *                 |
| Adressbuch    | Ansicht aktualisieren<br>Manuell |                                                                                                    |                              |            | Ŧ                 |
| ど E-Mail      |                                  |                                                                                                    |                              |            |                   |
|               | Enable Desktop Notifications     |                                                                                                    |                              |            |                   |
|               | 🗌 Gravatar benutzen              | Alternativer Avatar<br>Kein                                                                                         |                              |            | -                 |
|               | Animationsstufe                  |                                                                                                    |                              |            |                   |
|               | Normal O Begrenzt O Kei          | ne                                                                                                    |                              |            |                   |
|               | Enable two-factor authentication | on using Google Authenticator                                                                                       |                              |            |                   |
|               |                                  |                                                                                                    |                              |            |                   |
|               |                                  |                                                                                                    |                              |            |                   |
|               |                                  | You must enter this key into your Google Authenticator application you log out you will not be able to login again. | on. <b>If you do not and</b> |            |                   |
|               |                                  | , , , , , , , , , , , , , , , , , , ,                                                                               |                              |            |                   |
|               |                                  |                                                                                                    |                              |            |                   |
|               |                                  |                                                                                                    |                              |            |                   |

## 7. Einrichtung abgeschlossen.

Herzlichen Glückwunsch! Sie haben Ihrem SOGo-Account die 2-Faktor Authentifizierung mittels "Yubico Authenticator" hinzugefügt.

Ab dem nächsten Login werden Sie nach dem Code aus Ihrer Yubico Authenticator App gefragt.